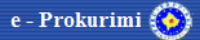

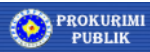

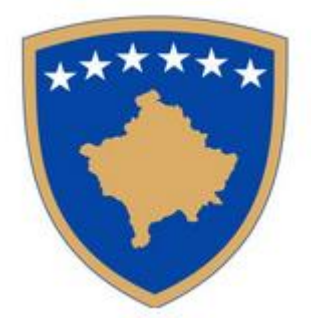

# E – Prokurimi

### Autoritetet Kontraktuese

## Pergatitja dhe publikimi i tenderit

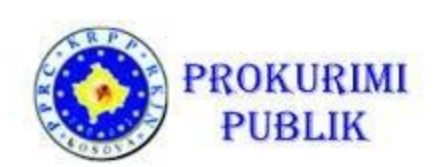

Janar, 2016

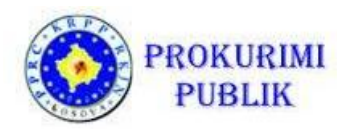

### Permbajtja

| Η | yrje                                                                       | 3  |
|---|----------------------------------------------------------------------------|----|
|   | Navigim i procesit                                                         | 3  |
| P | rocesi i pergatitjes se tenderit                                           | 5  |
|   | Krijimi i tenderit te ri                                                   | 5  |
|   | Identifikimi i tenderit                                                    | 9  |
|   | Te dhenat kontaktuese te Autoritetit Kontraktues                           | 9  |
|   | Objekti i prokurimit                                                       | 11 |
|   | FPP, sasia, perfshirja dhe kohezgjatja e kontrates                         | 11 |
|   | Ndarja e tenderit ne grupe (LOT-e) dhe definimi i kriterit te perzgjedhjes | 12 |
|   | Ndarja e qellimit ne grupe                                                 | 13 |
|   | Specifkimi i grupeve individuale                                           | 14 |
|   | Percaktimi i kriterit perzgjedhes                                          | 15 |
|   | Kushtet e kontraktimit                                                     | 16 |
|   | Pranueshmeria e tenderuesit dhe kerkesat minimale per kualifikim           | 17 |
|   | Te dhenat administrative                                                   | 18 |
|   | Te dhena shtese                                                            | 19 |
|   | Kushtet per te marre dosjen e tenderit dhe dokumentacionin percjelles      | 20 |
|   | Data e publikimit                                                          | 21 |
|   | Krijimi i deklarates se nevojave dhe disponueshmeria e fondeve             | 21 |
|   | Krijimi i dosjes se tenderit dhe dokumentacionit tjeter                    | 22 |
|   | Perzgjedhja e Komisionit te Hapjes se Ofertave                             | 23 |
|   | Gjenerimi i celesave publik dhe privat                                     | 24 |
|   | Fatura e sasise                                                            | 27 |
|   | Fatura e Standardizuar e Sasise                                            | 28 |
|   | Fatura e pa-standardizuar e Sasise                                         | 31 |
|   | Contract Notice creation Krijimi i Njoftimit per Kontrate                  | 31 |
|   | Dergimi i Njoftimit per Kontrate per Publikim                              | 32 |
|   | Permiresimi i Njoftimit per Kontrate te derguar per publikim               | 33 |
|   |                                                                            |    |

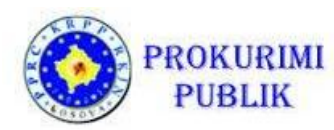

### Hyrje

Ky manual u dedikohet Autoriteteve Kontraktuese qe do te pergatisin nje tender permes procesit te prokurimit publik.

Per te krijuar nje tender te caktuar, perdoruesi i Autoritetit duhet te:

- Te jete perdorues i sistemit (te kete perfunduar me sukses procesin e regjistrimit)
- Te jete i kyqur ne sistem me emrin e tij/saj te perdoruesit dhe fjalekalimin

#### Navigim i procesit

Procesi i krijimit te tenderit konsiston me hapa diskret te procesit, sic eshte prezantuar ne Figuren 1 me poshte (figura lidhet me proceduren e hapur – hapat individual mund te variojne ne zgjatje sipas procedures).

Secili hap i procesit implementohet nga nje ose me shume ekrane, te cilet udhezojne perdoruesin qe te fusin te gjitha te dhenat e nevojshme dhe te validojne zgjedhjet sipas rregullave te biznesit te definuara ne sistem.

Kur nje hap i procesit eshte kompletuar me sukses , sistemi vendos kontrolluesin e gjelber anash, ne menyre qe perdoruesi te dije gjithmone pozicionin e vet ne procesin e krijimit te tenderit.

Sistemi i ruan te gjitha te dhenat pas plotesimit te cdo hapi. Perdoruesi mundet lirisht te kaloje ne mes te hapave te kompletuar te procesit duke klikuar ne hapin ne te cilin deshiron te plotesoje ose te kontrolloje te dhenat.

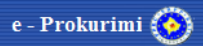

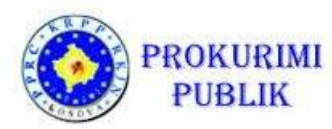

### Përgatitja e procedures për e-Prokurim

| 0. Informata bazë                                                      | <i>~</i>  |
|------------------------------------------------------------------------|-----------|
| 1. Informatat e përgjithshme për prokurim                              | <i>~</i>  |
| 2. Personi përgjegjës/zyrtar                                           | <b>\$</b> |
| 3. Lënda e kontratës                                                   | 4         |
| 4. FPP, sasia apo fushëveprimi i kontratë                              | s         |
|                                                                        | <li></li> |
| 5. Lënda e kontratës / Pjesë (Lot)                                     | 4         |
| 6. Kushtet në lidhje me kontratën                                      | <i>~</i>  |
| 7. Kushtet për pjesëmarrje                                             | 4         |
| 8. Informacionet administrative                                        | 4         |
| 9. Informatat në lidhje me ankesat                                     | <i>~</i>  |
| 10. Informatat shtesë                                                  | <i>~</i>  |
| 11. Kushtet për marrjen e dosjes së tende                              | erit      |
|                                                                        | 1         |
| 12. Opsionet e publikimit                                              | 4         |
| 13. Deklarata e Nevojave dhe Percaktimi<br>Disponueshmerise se fondeve | te te     |
|                                                                        | <b>V</b>  |
| 14. Dosja e Tenderit - krijo ose ngarko                                | 4         |
| 15. Priprema e-Dražbe                                                  | <b>V</b>  |
| 16. Anëtarët e Komisionit të Hapjes së<br>Tenderëve                    |           |
|                                                                        | <b>V</b>  |
| 17. Të dhënat specifike të e-prokurimit                                | 4         |
| 18. Njoftim për kontratë                                               | 4         |

Figura 1: Hapat ne procesin e procedure se hapur

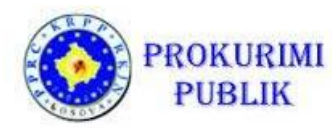

#### Procesi i pergatitjes se tenderit

#### Krijimi i tenderit te ri

Procesi i krijimit te tenderit perfshin te gjitha shkallet e krijimit te tenderit te caktuar, dhe sipas zgjedhjes se procedures tenderuese dhe statusit te tenderit – konsiston ne procedura te ndryshme implementuese (procedura e pergatitjes, permiresimi i procedures, hapja e tenderit, ekzaminimi dhe vleresimi, perzgjedhja, permiresimi i perzgjedhjes dhe anulimi).

Per te filluar procedure e pergatitjes se tenderit, klikoni mbi "Tender i ri" dhe pastaj ne "Procedurat e perzgjedhjes".

| Shkruani të dhënat për procedurën e prokurimit. |                                                                      |
|-------------------------------------------------|----------------------------------------------------------------------|
| Dpsionet e njoftimit:                           | <ul> <li>Pa njoftim paraprak</li> <li>Me njoftim paraprak</li> </ul> |
| /lera e parashikuar:*                           |                                                                      |
| Lloji i kontratës: *                            |                                                                      |
| loji i procedurës: *                            | 1 Furnizim<br>2 Sherhemë                                             |
| Vënyra e prokurimit (marrëveshja kornizë):      | 3 Shërbime këshilluese                                               |
| 9-Prokurimi                                     | 4 Shpërblimet (konkursit)<br>5 Pune                                  |

*Figura 1: Te dhena te pergjithshme per proceduren* 

Ne fillim, perdoruesi duhet te definoje vleren e paracaktuar dhe llojin e kontrates qe mund te jete:

- Furnizim
- Sherbim
- Sherbime te konsulences
- Konkurse projektimi
- Pune

Pastaj autoriteti kontraktues zgjedh proceduren e tenderimit. Lloji i procedures tenderuese mund te jete:

- Procedure e hapur
- Pocedure e kufizuar

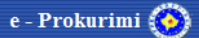

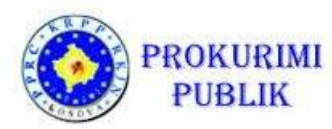

- Procedure e negociuar pas publikimit te njoftimit te kontrates
- Procedure e negociuar pa publikim te njoftimit te kontrates
- Konkurs i hapur projektimi
- Konkurs i kufizuar projektimi
- Kuotim i cmimit

| Shkruani të dhënat për procedurën e prokurimit.           |                                                                                                    |
|-----------------------------------------------------------|----------------------------------------------------------------------------------------------------|
| Opsionet e njoftimit:                                     | <ul> <li>Pa njoftim paraprak</li> <li>Me njoftim paraprak</li> </ul>                                                                                                    |
| Vlera e parashikuar:*                                     |                                                                                                    |
| Lloji i kontratës: *                                      | •                                                                                                    |
| Lloji i procedurës: *                                     | •                                                                                                    |
| Mënyra e prokurimit (marrëveshja kornizë):<br>e-Prokurimi | 1 Procedurë e hapur<br>2 Procedurë e kufizuar<br>4 Procedurë e negociuar pas publikimit të njoftimit të kontratë<br>5 Procedurë e negociuar pa publikim të njoftimit të kontratës |
| Vazhdo 🕨                                                  | 3 Konkurs Projektimi (e hapur)<br>3 Konkurs Projektimi (e kufizuar)<br>6 Kuntim i Cmimit                                                                                          |

Figura 2: Llojet e procedures se tenderimit

Pastaj perdoruesi duhet te zgjedh metoden e prokurimit. Metoda e prokurimit mund te jete:

- Dhenje e kontrates: lereni fushen te zbrazet nese mendoni qe tenderi te perfundoje me dhenie te kontrates
- Kontrate kornize me nje operator ekonomik-nese qellimi eshte permbyllja me kontrate kornize me nje operator ekonomik
- Kontrate kornize me disa operator ekonomike-nese qellimi eshte permbyllja me kontrate kornize me disa operator ekonomike

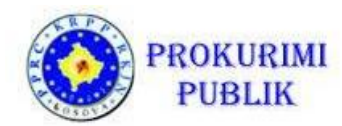

| A Shkruani të dhënat për procedurën e prokurimit. |                                                                                       |
|---------------------------------------------------|---------------------------------------------------------------------------------------|
| Opsionet e njoftimit.                             | <ul> <li>Pa njoftim paraprak</li> <li>Me njoftim paraprak</li> </ul>                  |
| Vlera e parashikuar:*                             |                                                                                       |
| Lloji i kontratës: *                              |                                                                                       |
| Lloji i procedurës: *                             |                                                                                       |
| Mënyra e prokurimit (marrëveshja kornizë):        |                                                                                       |
| e-Prokurimi                                       | Kontrate publike kornizë me një operator<br>Kontrate publike kornizë me disa operator |

Figura 3: Perzgjedhja e metodes se prokurimit

Ne vazhdim, perdoruesve ju kerkohet te zgjedhin nese lejohet e-Prokurimi ne tenderin e caktuar. Kliko shenjen ne kutine kontrolluese te e-Prokurimi dhe kliko **"Vazhdo".** 

| A Shkruani të dhënat për procedurën e prokurimit. |                                                                      |
|---------------------------------------------------|----------------------------------------------------------------------|
| Opsionet e njoftimit:                             | <ul> <li>Pa njoftim paraprak</li> <li>Me njoftim paraprak</li> </ul> |
| Vlera e parashikuar:*                             |                                                                      |
| Lloji i kontratës: *                              |                                                                      |
| Lloji i procedurës: *                             |                                                                      |
| Mënyra e prokurimit (marrëveshja kornizë):        |                                                                      |
| e-Prokurimi                                       |                                                                      |

Figura 4: e - Prokurimi

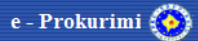

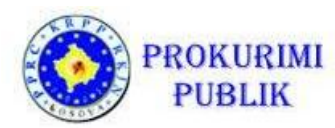

Perzgjedhja e e-Prokurimit hap dy fusha shtese. Ne fushen e pare perdoruesi shkruan webadresen e organizates se tij si te dhene shtese per te gjithe operatoret ekonomike te interesuar.

| 0. Informata baze për prokurim                    |                                                                      |
|---------------------------------------------------|----------------------------------------------------------------------|
| A Shkruani të dhënat për procedurën e prokurimit. |                                                                      |
| Opsionet e njoftimit.                             | <ul> <li>Pa njoftim paraprak</li> <li>Me njoftim paraprak</li> </ul> |
| Vlera e parashikuar:*                             | 1.000.000,00                                                         |
| Lloji i kontratës: *                              | 1 Furnizim 👻                                                         |
| Lloji i procedurës: *                             | 1 Procedurë e hapur 👻                                                |
| Mēnyra e prokurimit (marrëveshja kornizē):        | <b>•</b>                                                             |
| e-Prokurimi                                       | V                                                                    |
| Adresa e profilit te AK: (URL)                    |                                                                      |
| Njoftimi do të jetë i përgatitur në gjuhën:       | Shqip                                                                |
| Vazhdo 🕨                                          | Shqip, Srpski, English                                               |

Figura 5: Perzgjedhja e gjuhes

Ne fushen tjeter ne menyne me terheqje, autoriteti kontraktues zgjedh gjuhen e tenderit. Jane tri opsione:

 Opsioni i pare eshte te zgjedhesh "Shqip". Duke zgjedhur kete opsion, autoriteti kontraktues mund te filloj krijimin e dosjes se tenderit vetem ne gjuhen shqipe dhe dosja e tenderit do te mbeshtese perkthimin; Autoriteti Kontraktues mundet me vone te shkoj ne hapat e fillimit dhe te nderroj kete opsion varesisht se na sa gjuhe e kerkon dosja e tenderit.

• Opsioni i dyte "Shqip dhe Serbisht". Autoriteti kontraktues do te kryej procedure ne te dy gjuhet. Te gjitha fushat qe jane Shumegjuheshe duhet te plotesohen ne te dy gjuhet perndryshe nuk do tem und te krijohet Njoftimi per Kontrate dhe as te dergohet per publikim.

• Opsioni i trete "Shqip, Serbisht dhe Anglisht". Autoriteti Kontraktues do te kryej procedure ne te tri gjuhet. Te gjitha fushat qe jane Shumegjuheshe duhet te plotesohen ne te tri gjuhet perndryshe nuk do te mund te krijohet Njoftimi per Kontrate dhe as te dergohet per publikim

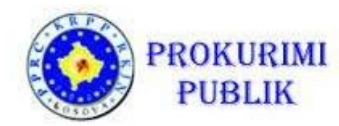

#### Identifikimi i tenderit

Fushat e kerkuara ne kete forme jane:

- Emri: autoriteti kontraktues shkruan emrin e prokurimit
- ID e prokurimit: identifikues permes te cilit autoriteti kontraktues kryen prokurimin (p.sh. 01/12, MV-02/2016), i cili definohet nga autoriteti kontraktues.

Autoriteti Kontraktues duhet te plotesoje fushat obligative shumegjuheshe sipas gjuhes se zgjedhur ne hapin zero (ne rastin tone "Shqip dhe Serbisht".

| 1. Informata te përgjithshme për prokurim                                          |                |   |
|------------------------------------------------------------------------------------|----------------|---|
| Emērtimi i lēndēs:*                                                                |                |   |
|                                                                                    | SRPSKI ENGLISH |   |
|                                                                                    | ENGLISH        | × |
| Numri i referencës së brendshme për prokurimin                                     |                |   |
| Autoriteti kontraktues kryen blerje në emër të autoriteteve të tjera kontraktuese: | ● Po ◎ Jo      |   |
| Emri zyrtar: 1                                                                     |                |   |
| Kontrata shpërblehet nga Agjencia Qendrore e Prokurimit:                           |                |   |
| Paraprak Ruaj dhe vazhdo 🕨                                                         |                |   |

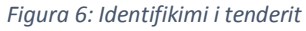

Fusha qe nuk është e detyrueshme është "Autoriteti kontraktues kryen blerje në emër të autoriteteve të tjera kontraktuese Po / Jo". Në rastin e prokurimit në emër të një autoriteti tjetër kontraktues klikoni mbi YES. Një fushë e re hapet në të cilat është e nevojshme te futen te gjitha informatat në lidhje me autoritetin kontraktues.

Pas futjes se të gjitha të dhënave te nevojshme, zgjidhni "Ruaj dhe Vazhdo" për të vazhduar në ekran tjetër.

#### Te dhenat kontaktuese te Autoritetit Kontraktues

Në hapin e dytë, është e nevojshme te futen të gjitha të dhënat lidhur me një person apo një shërbim, i cili udheheq prokurimin për autoritetin kontraktues të caktuar.

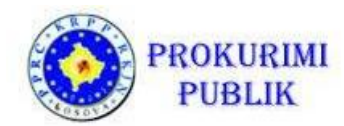

| 2. Personi përgjegjës/zyrtar                   |   |
|------------------------------------------------|---|
| Personi kontaktues:*                           | C |
| Telefoni (format: 01/1234567 ose 0XX/323123):* | ¢ |
| Faksi (format: 01/1234567 ose 0XX/323123):     | Ĵ |
| E-mail.*                                       | ¢ |
| Paraprak     Ruaj dhe vazhd                    |   |

*Figura 7: Departamenti/personi pergjegjes per proceduren* 

Fushat e kerkuara ne kete forme jane:

- Emri i personit pergjegjes per tenderin
- Telefoni
- E-mail-i

After entering all necessary data, choose the "Save and Continue" button.

Numri i telefonit, faksit dhe e-mail duhet të shkruhet në formatin sikur valdimi nuk do te lejojë punën e mëtejshme. Telefoni dhe faksi duhet të jetë në formatin: 0XY / 323,123. E mail duhet të jetë në formatin: xyz@xyz.xy

Pas se të gjitha të dhënave te nevojshme, zgjidhni butonin "Ruaj dhe Vazhdo" .

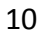

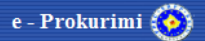

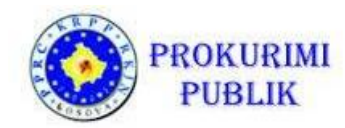

#### Objekti i prokurimit

| Përshkrim i shkurtër i lëndës së kontratës:*                                          |                                                                                        |
|---------------------------------------------------------------------------------------|----------------------------------------------------------------------------------------|
|                                                                                       | SRPSKI ENGLISH                                                                         |
| Lloji i kontratës:*                                                                   |                                                                                        |
| Vendi apo vendndodhja kryesore e punëve, vendi kryesor i dorëzimit ose i realizimit:* | Blerja<br>Blerje me këste<br>Një kombinim i këtyre<br>Qira<br>Qira financiare (lizing) |
| ◀ Paraprak Ruaj dhe vazhdo ▶                                                          |                                                                                        |

Figura 8: Te dhenat per objektin e prokurimit

Në hapin "Objekti i prokurimit" informatat relevante janë të regjistruara në lidhje me objektin e blerjes i cilit është duke u prokuruar nga autoriteti kontraktues. Fushat e kërkuara janë:

#### • Pershkrim i shkurter i kontrates

• Lloji i kontratës (i lidhur me llojin e kontratës, të cilat autoriteti kontraktues i ka zgjedhur në hapin zero, dhe varesisht nëse ajo është furnizim, shërbim apo punë). Për shembull, nëse lloji i zgjedhur i prokurimit është Furnizim, llojet e kontratës mund të jenë: blerje, kontrate qeraje, dhenie qeraje, kontrate qeraje me apo pa mundesine e blerjes, ose një kombinim i të lart-permendurave.

• Pika kryesore ose lokacioni i punëve, vendi kryesor i dorëzimit të mallrave, kryerja e shërbimeve apo kryerja e punimeve

Pas futjes se te gjitha te dhenave te nevojshme, zgjidh butonin "Ruaj dhe Vazhdo".

FPP, sasia, perfshirja dhe kohezgjatja e kontrates

Fjalori kryesor FPP eshte i detyrueshem dhe mund te kerkohet duke klikuar ikonen e xhamit zmadhues. Forma i pershtatet menyres se si FPP eshte konstruktuar-permes kategorive, pershkrimeve ose niveleve. Plotesoni te gjitha te dhenat kerkuese dhe klikoni butonin **Kerko** per te treguar rezultatet. Gjeni fjalorin e deshiruar dhe kliko **"Pranoj"** per te future te dhenat ne fushen e FPP.

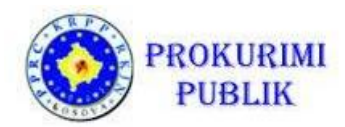

| РР 1јаюп кгуезог.*                   |                                                                                                   |                                                                                                    | <u> </u>                        |                   |
|--------------------------------------|---------------------------------------------------------------------------------------------------|----------------------------------------------------------------------------------------------------|---------------------------------|-------------------|
| Sasia apo fushëveprimi i kontratës:* | diant                                                                                             | SRPSKI ENGLISH                                                                                                    | a.                              |                   |
| Paraprak     Ruaj dhe vazhdo         | Kërko                                                                                             | në ditë<br>në muaj<br>periudhë                                                                                                    |                                 |                   |
|                                      |                                                                                                   |                                                                                                    |                                 |                   |
|                                      | Kodi:<br>Përshkrimi:<br>Niveli:                                                                   |                                                                                                    |                                 |                   |
|                                      | Kodi: [<br>Përshkrimi: ]<br>Niveli: ]<br>Kodi                                                     | Kêrko<br>Përshkrimi ▲                                                                                                    | Niveli                          | Klasifikimi prind |
| ]                                    | Kodi: [<br>Përshkrimi: ]<br>Niveli: ]<br>Kodi<br>16000000-5                                       | Kërko<br>Përshkrimi ▲<br>Duhani, mallra dhe furnizime duhani.                                                                                                    | Niveli<br>1                     | Klasifikimi prind |
|                                      | Kodi: [<br>Përshkrimi:<br>Niveli:<br>Kodi<br>1600000-5<br>9500000-2                               | Kërko<br>Përshkrimi ▲<br>Duhani, mallra dhe furnizime duhani.<br>Ekonomi shtëpiake me persona të punësuar.                                                                                                    | Niveli<br>1<br>1                | Klasifikimi prind |
|                                      | Kodi: [<br>Përshkrimi: ]<br>Niveli: ]<br>Kodi<br>1600000-5<br>9500000-2<br>2400000-4              | Kërko         Përshkrimi ▲         Duhani, mallra dhe furnizime duhani.         Ekonomi shtëpiake me persona të punësuar.         Kimikalie, produkte të kimikalieve dhe fibra të bërë nga njeriu.                                                                              | Niveli<br>1<br>1<br>1           | Klasifikimi prind |
|                                      | Kodi: [<br>Përshkrimi:<br>Niveli: ]<br>Kodi<br>16000000-5<br>9500000-2<br>2400000-4<br>65000000-3 | Kërko           Përshkrimi ▲           Duhani, mallra dhe furnizime duhani.           Ekonomi shtëpiake me persona të punësuar.           Kimikalie, produkte të kimikalieve dhe fibra të bërë nga njeriu.           Komunalit.           Lëkurë produkte të lëkurës dhe kënurë | Niveli<br>1<br>1<br>1<br>1<br>1 | Klasifikimi prind |

#### Figura 9: Fjalori FPP

Pastaj, perdoruesi duhet te plotesoje dy fusha te detyrueshme shtese:

- "Sasia dhe perfshirja e kontrates" eshte nje fushe qe duhet te plotesohet dhe regjistron kohezgjatjen e kontrates ose afatin per ekzekutim
- "Njesia e shprehjes" definon njesine ne te cilen vlera e "Kualiteti dhe perfshirja e kontrates" eshte e shprehur: mund te jene Muaj, Dite ose Periudhe (nese aplikohet).

Pas futjes se te gjitha te dhenave te nevojshme, zgjidh **"Ruaj dhe vazhdo"** per te vazhduar ne hapin tjeter.

Ndarja e tenderit ne grupe (LOT-e) dhe definimi i kriterit te perzgjedhjes

Nese subjekti i prokurimit nuk eshte i ndare ne grupe, eshte e nevojshme te zgjidhet kriteri i perzgjedhje per te gjithe tenderin ne menyre renese:

- Cmimi me i lire
- Tenderi Ekonomikisht me i Favorshem (TEF)

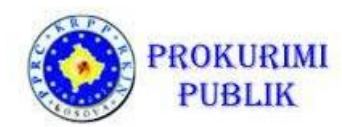

| 5. Lënda e kontratës / Pjesë (Lote)              |           |                                                                                                    |
|--------------------------------------------------|-----------|----------------------------------------------------------------------------------------------------|
| Kriteret për përzgjedhje:<br>Variantet pranohen: | O Po 💌 Jo | Tenderi i pergjegjshem me cmimin me te lire<br>Tenderi i pergjegjshem me cmimin me te lire<br>Tenderi ekonomikisht më i favorshem në drejtim të |
| Paraprak     Ruaj dhe vazhdo      ▶              |           |                                                                                                    |

Figura 10: Subjekti i prokurimit

Klikoni butonin **"Ruaj dhe Vazhdo"** per te vazhduar ne hapin tjeter.

Ndarja e qellimit ne grupe

Nese qellimi i prokurimit ndahet ne grupe, duhet te kontrolloni kutine ne labelin "Qellimi ndahet ne grupe".

Sistemi ne menyre automatike shfaq te gjitha subjektet e prokurimit si ne grupin e pare.

Per te shtuar grup tjera, ndiqni proceduren si me poshte:

1. Modifikoni te dhenat per nje grup ekzistues:

- Ndryshoni emrin e grupit
- Ndryshoni vleren e parashikuar te grupit
- 2. Shto nje grup te ri:
  - Shkruaj numrin e grupeve qe duhet te krijohen
  - Klikoni butonin "Shto"
  - Shkruani emrin dhe vleren e parashikuar per secilin grup
- 3. Fshi nje grup ekzistues:
  - Klikoni ne kutite ne te majte tea tyre grupeve qe doni te fshini
  - Klikoni ne "Fshij grupet e selektuara" per te fshire te gjitha grupet e selektuara

ose

• Fshij nje grup individual duke klikuar ne ikonen X ne anen e djathte te grupit qe duhet te fshihet

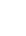

13

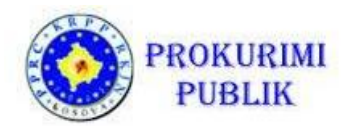

| 5. Lënda e kontrati   | ës / Pj <mark>esë (Lote)</mark>                               |             |                     |   |
|-----------------------|---------------------------------------------------------------|-------------|---------------------|---|
| Lënda është e ndarë n | ë grupe: 👿                                                    |             |                     |   |
| Nr.R.                 | Emërtimi i grupit                                             |             | Vlera e parashikuar |   |
|                       | Pjesë (Lote) 1<br>srpski english                              |             | 250.000,00          | × |
| 2                     | Pjesë (Lote) 2<br>srpski english                              |             | 50.000,00           | × |
| 3                     | Pjesë (Lote) 3<br>srpski english                              |             | 700.000,00          | × |
| Shto 1 Fs             | ihije atë që keni zgjedhur                                    |             |                     |   |
| Variantet pranohen:   |                                                               | 🔘 Po 🔘 Jo   |                     |   |
| Tenderët duhet të d   | orëzohen për vetëm një pjesë*                                 | 🔘 Po   ອ Jo |                     |   |
| Tenderët duhet të d   | orëzohen për të gjitha pjesët*                                | 🔘 Po 🛛 Jo   |                     |   |
| Numri maksimal i F    | ijesëve që do të mund të shpërblehet tek një tenderues është: |             |                     |   |
| Paraprak              | Ruaj dhe vazhdo 🕨                                             |             |                     |   |

Figura 11: Grupet e prokurimit

Shuma e të gjitha vlerave të parashikuara të grupeve të prokurimit duhet të jetë e barabartë me ose më poshtë se vlera e prokurimit, të cilat jane futur në hapin zero. Vlerat e parashikuara jane futur pa TVSH.

Autoriteti kontraktues duhet të zgjedh nëse operatorit ekonomik i lejohet që të paraqesë një ofertë vetëm për grupet individuale. Opsionet e disponueshme janë (autoriteti kontraktues duhet të përcaktojë Po apo Jo për çdo opsion):

- Ofertat duhe te dorezohen vetem per pjeset e tenderit
- Ofertat duhet te dorezohen per nje ose me shume grupe
- Ofertat duhet te dorezohen vetem per te gjitha grupet

Pasi keni future te gjitha te dhenat, zgjidhni **"Ruaj dhe Vazhdo"** per te vazhduar ne ekranin tjeter.

#### Specifkimi i grupeve individuale

Nëse objekti i prokurimit është i ndarë në grupe (lote), secili grup duhet të jetë veç e veç. Në këtë formë, të dhënat jane plotësuar për çdo grup të përcaktuar në hapat e mëparshem, dmth ne perditesojme edhe më tej të dhënat për secilin grup.

Për të shpejtuar dhe lehtësuar proceset e përsëritura, të gjitha të dhënat janë transferuar nga hapi i mëparshëm (kur u krijuan grupet). Numri i grupit, emri dhe vlera e grupit është transferuar nga hapi i mëparshëm, si dhe FPP.

Autoriteti kontraktues plotëson fushat e detyrueshme: një përshkrim të shkurtër të grupit, shumës dhe përshkrimin e fusheveprimit dhe kriteret e përzgjedhjes (të çmimeve më të ulëta ose tenderi ekonomikisht më i favorshëm).

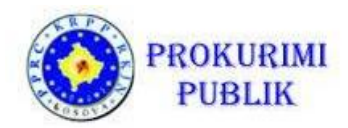

| 5.1. Informata të përgjithshme lidhur me pjesët |                                                                                                    |
|-------------------------------------------------|----------------------------------------------------------------------------------------------------|
| NrR.                                            | 1                                                                                                    |
| Emērtimi i grupit.*                             | Pjesë (Lote) 1                                                                                                    |
| Vlera e parashikuar.*                           | 250.000,00                                                                                                    |
| FPP:*                                           | 14521100-0                                                                                                    |
| Përshkrim i shkurtër :*                         | SRPSKI ENGLISH                                                                                                    |
| Sasia apo fushëveprimi:*                        | SRPSKI ENGLISH                                                                                                    |
| Informata shtesë për Pjesë (Lote):              | SRPSKI ENGLISH                                                                                                    |
| Kriteret për përzgjedhje:                       | Tenderi i pergjegjshem me cmimin me te lire<br>Tenderi i pergjegjshem me cmimin me te lire<br>Tenderi i ekonomikisht më i favorshëm në dretitim të |
| 🔍 Paraprak 🛛 Ruaj dhe vazhdo 🕨                  | render exercision incore reversion in europain e                                                                                                   |

Figura 12: Te dhenat baze per grupin e tenderit

Pasi keni future te gjitha te dhenat e nevojshme, zgjidhni "Ruaj dhe Vazhdo".

#### Percaktimi i kriterit perzgjedhes

Nese eshte zgjedhur kriteri "tenderi ekonomikisht me i favorshem" per grupin, kriteri mund te percaktohet per secilin grup ndarasi. Ne rastet kur perdoruesi nuk e ploteson kete pjese, konsiderohet se kriteri i perzgjedhjes eshte vendosur ne dosjen e tenderit.

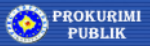

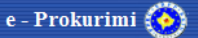

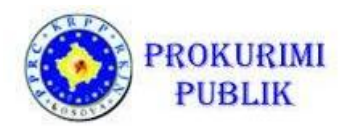

| 5. Lënda e kontratës / Pjesë (Lote) |         |                                                 |
|-------------------------------------|---------|-------------------------------------------------|
| Lênda êshtê e ndarê nê grupe: 🛛 🗐   |         |                                                 |
| Kriteret për përzgjedhje:           |         | Tenderi ekonomikisht më i favorshëm në drejti 🔹 |
| Teksti i pyetjeve                   |         | Koeficienti i ponderimit                        |
| SRPSKI ENGLISH                      |         |                                                 |
|                                     |         | ×                                               |
| SRPSKI ENGLISH                      |         |                                                 |
| Variantet pranohen:                 | Po 🖲 Jo |                                                 |
| Paraprak Ruaj dhe vazhdo 🕨          |         |                                                 |

Figura 13:Kriteri perzgjedhes per grupin

Per te futur kriterin e ri te perzgjedhjes, perdoruesi duhet te klikoje ne **"Shto"** dhe te fus pershkrimin e kriterit dhe rendesine e tij ose vleren ne forme decimale (p.sh. 0.5-duke nenkuptuar se vlera e kriterit eshte 50%)

Shume e te gjitha duhe te jete 1.

Nese deshironi te fshini nje kriter klikoni ne X ne anen e djathte te kriterit.

Nëse subjekti është i ndarë në grupe, si dhe kriteret për përzgjedhjen e një grupi të caktuar të ndryshëm (për shembull. në tre grupe "çmimi më i ulët", dhe ne një "Tenderi ekonomikisht më i favorshëm"), pastaj në grupin në të cilin kriteri për zgjedhja është "tenderi ekonomikisht më i favorshëm" nuk duhet të hyjnë kriteret. Konsiderohet se kriteri është i përcaktuar në dokumentet e tenderit.

Pas futjes se te gjitha te dhenave, kliko "Ruaj dhe Vazhdo".

#### Kushtet e kontraktimit

Se a duhet Autoriteti Kontraktues te kerkoje disa kushte per nenshkrim te kontrates, duhet ta njoftoje Operatorin Ekonomik ne seksionin e "Kushtet Kontraktuese".

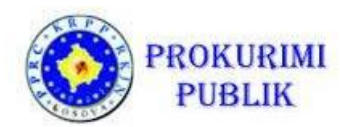

| Kushtet në lidhje me kontratën                                                                          |                                           |
|----------------------------------------------------------------------------------------------------|-------------------------------------------|
| Siguria e kërkuar e ekzekutimit?*                                                                       | Po O Jo                                   |
| Mënyra e Sigurimit te ekzekutimit të kontratës:                                                         |                                           |
| Kushtet e tjera të veçanta me të cilat ka të bëjë ekzekutimi i kontratës:*                              | % e vlerës së kontratës<br>?vlera e saktë |
| Kushtet e tjera të veçanta:*                                                                            |                                           |
|                                                                                                    | SRPSKI ENGLISH                            |
| Forma ligjore që do të merret përmes grupit të operatorëve ekonomik të cilëve do t`u jepet<br>kontrata: |                                           |
|                                                                                                    | SRPSKI ENGLISH                            |

Figura 14: Kushtet kontraktuese

Kushtet mund te jene:

- Siguria e ekzekutimit te kontrates nese (PO/JO)
- Forma e kontrates se grancise se ekzekutimit
- Terma shtese lidhur me ekzektutimin e kontrates (PO/JO)
- Pershkrimi i termave shtese
- Forma ligjore e operatoreve ekonomike te cileve duhet te ju jepet kontrata

Pas futjes se te gjitha te dhenave, kliko "Ruaj dhe Vazhdo".

#### Pranueshmeria e tenderuesit dhe kerkesat minimale per kualifikim

Pranueshmeria e tenderuesit dhe kerkesat minimale per kualifikim duhet te futen ne hapin vijues. Kerkesat ndahen ne seksione:

- Pranueshmeria e tenderuesit
- Pershtatshmeria profesionale
- Gjendja ekonomike dhe financiare
- Kapaciteti teknik dhe/ose profesional

Secila kerkese duhet te jepet ndarasi, ne menyre qe te mund te perdoren me vone ne rishikimin e tenderit dhe procesin e vleresimit dhe permbledhjes se minutave.

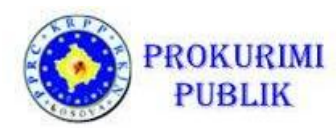

Per te shtuar nje kerkese te re, perdoruesi duhe te klikoje ne *Shto* nen seksionin korrespondues dhe te jep pershkrimin e kerkeses ne fushen qe do t'i hapet.

Shto - hap fushe te re per futjen e te dhenave

-Shume fusha mund te shtohen ne te njejten kohe duke shkruar numrin e fushave qe duhet te gjenerohen duke shtypur butonin *Shto* 

#### 🞽 - fshin fushen

| 7. Kushtet për pjesëmarrje        |                   |                      |
|-----------------------------------|-------------------|----------------------|
| Kërkesat e përshtatshmërisë       |                   |                      |
| Teksti i pyetjeve                 | Kërkesat minimale |                      |
|                                   |                   |                      |
|                                   |                   | ×                    |
| SRPSKI ENGLISH                    | SRPSKI ENGLISH    |                      |
| Shto 1                            |                   |                      |
|                                   |                   |                      |
| Përshtatshmëria profesionale      |                   |                      |
| Teksti i pyetjeve                 |                   | Kërkesat<br>minimale |
| Shto 1                            |                   |                      |
|                                   |                   |                      |
|                                   |                   |                      |
| Teksti i pyetjeve                 |                   | Kërkesat<br>minimale |
| Shto 1                            |                   |                      |
| Kanaciteti teknik dhe profesional |                   | -                    |
|                                   |                   | Kërkesat             |
| Teksti i pyetjeve                 |                   | minimale             |
| Shto 1                            |                   |                      |
|                                   |                   |                      |
| 🖣 Paraprak 🔤 Ruaj dhe vazhdo 🕨    |                   |                      |

Figura 15: Pranueshmeria e tenderuesit dhe kerkesat minimale per kualifikim

Pas futjes se te gjitha te dhenave, kliko "Ruaj dhe Vazhdo".

#### <u>Ne menyre qe te mund te vazhdoni ne hapin tjeter, duhe te plotesohet te pakten nje</u> kerkese!

#### Te dhenat administrative

Seksioni tjeter permban te dhenat administrative .

Fushat obligative jane

- Afati per dorezimin e tendereve/kerkese per pjesemarrje dhe koha
- Vendi i dorezimit te tenderit
- Afati per dorezimin e kerkesave per sqarime te dosjes se tenderit

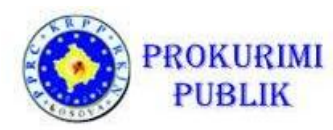

• Numri i kopjeve te tenderit, nese tenderet dorezohen ne kopje fizike

"Afati per dorezimin e ofertave" referohet per procedurat e hapura.

"Afati per dorezimin e kerkesave per pjesemarrje" referohet per procedurat e kufizuara, te negociuara me publikim dhe dialogun konkurues

| Afati për dergimin e ofertave / për pjesmarrjen                              | Koha: *          |
|------------------------------------------------------------------------------|------------------|
| /endi i hapjes së ofertave:                                                  | SRPSKI ENGLISH   |
| Vendi i dorëzimit së tendereve*                                              | SRPSKI ENGLISH   |
| Afati kohor për dorëzimin e tenderëve/aplikacioneve është shkurtuar?         | Po               |
| A është e nevojshme siguria e tenderit?                                      | © Po ● Jo        |
| Afati i fundit për dorëzimin e kërkesave për sqarimin e dosjes së tenderit:* |                  |
| Periudha minimale e vlefshmërisë së tenderit:                                |                  |
| Publikimet paraprake në lidhje me kontratën e njëjtë:                        | Po          Ø Jo |
| Ri-Tenderim:                                                                 | 🖱 Po 🔘 Jo        |

Figura 16: Te dhenat administrative per proceduren

Datat mund te zgjidhen ne calendar ose te futen manualisht ne formatin "dd.mm.vvvv". Koha duhet te jete ne formatin "hh:mm"

Validiteti i ofertes mund te shprehet ne muaj, dite ose valid deri ne nje date te caktuar. Nese eshte e shprehur ne muaj ose ne dite, vlera e tenderit i referohet periudhes pas afatit te dorezimit te ofertes.

Pas futjes se te gjitha te dhenave, kliko "Ruaj dhe Vazhdo".

#### Te dhena shtese

Futja e te dhenave shtese (te gjitha te dhenat te cilat klienti deshiron t'i regjistroje)

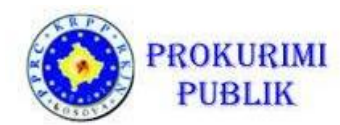

| 9. Informata shtesë |                |
|---------------------|----------------|
| Informata shtesë:   | SRPSKI ENGLISH |
|                     |                |

Figura 17: Informata shtese

Pas futjes se te gjitha te dhenave, kliko "Ruaj dhe Vazhdo".

Kushtet per te marre dosjen e tenderit dhe dokumentacionin percjelles

Seksioni ne vazhdim permban kushtet per te marre dosjen e tenderit dhe dokumentacionin percjelles

Nese ka nje afat per pranimin e kerkesave per dokumentet e tenderit, ju lutemi ta shkruani ketu.

Nese dokumentacioni merret me pagese, kjo e dhene-sikurse edhe cmimi dhe kushtet e pageses-duhet te shkruhet ketu.

| Afati i fundit për pranimin e kërkesave për dosjen e tenderit / dokumentet e para-kualifikimit,<br>data dhe koha: |                |
|----------------------------------------------------------------------------------------------------|----------------|
| Dokumentet me pagese:                                                                                             | ● Po ◎ Jo      |
| Çmimi:*                                                                                                    |                |
| Kushtet dhe metoda e pagesës:*                                                                                    |                |
|                                                                                                    | SRPSKI ENGLISH |

Figura 18: Kushtet per te marre dokumentet e tenderit dhe ato shtese

Pas futjes se te gjitha te dhenave, kliko "Ruaj dhe Vazhdo".

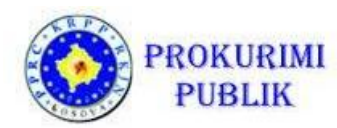

Data e publikimit

Data e publikimit te Njoftimit per Kontrate plotesohet duke e zgjedhur ne kalendar ose duke e shkruar manualisht ne formatin "dd.mm.vvvv".

Njoftimet per Kontrate te publikuara deri ne oren 18:00, mund te publikohen ne te njejten dite, dhe me pas perdoruesi duhe te shkruaj daten e dites tjeter punuese.

| Data e dërgimit.* | 08.09.2016 |    |    |      |        |     |    |    |
|-------------------|------------|----|----|------|--------|-----|----|----|
|                   |            | <  |    | shta | ator 2 | 016 |    | >  |
| A Description     |            | н  | М  | М    | Е      | Ρ   | S  | D  |
| Ruaj dne vazhdo 🕨 |            | 29 | 30 | 31   | 1      | 2   | 3  | 4  |
|                   |            | 5  | 6  | 7    | 8      | 9   | 10 | 11 |
|                   |            | 12 | 13 | 14   | 15     | 16  | 17 | 18 |
|                   |            | 19 | 20 | 21   | 22     | 23  | 24 | 25 |
|                   |            | 26 | 27 | 28   | 29     | 30  | 1  | 2  |

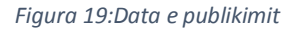

Pas futjes se te gjitha te dhenave, kliko "Ruaj dhe Vazhdo".

Krijimi i deklarates se nevojave dhe disponueshmeria e fondeve

Autoriteti kontraktues zgjedh gjuhen ne te cilin deshiron te krijoje deklaraten. Per te krijuar deklaraten, kliko ne butonin "**Krijo**" dhe deklarata do te krijohet ne te gjitha gjuhet e zgjedhura.

Deklarata pastaj mund te shkarkohet, rishikohet, perditesohet dhe nenshkruhet dhe pastaj te ngarkohet prape ne sistem.

Per te ngarkuar nje document, zgjidh: "**Shfleto**" -> "**Hap**" -> "**Ruaj**". Nese dokumenti ngarkohet gabimisht, mund te terhiqet: Dokumentet terhiqen duke zgjedhur "**Terhiq**", dhe mund te riaktivizohet duke zgjedhur "**Aktivizo**".

Nje version i ri i deklarates mund te perditesohet duke klikuar ne "**Shto**"-> "**Hap**" -> "**Ruaj**". Lista e te gjitha versioneve te dokumenteve te bashkangjitura mund te shihen duke klikuar ne butonin "**Versionet**". Gjithashtu eshte e mundshme te shihet edhe permbajtja e te gjitha versioneve.

## Ju lutem ta keni parasysh se Operatori Ekonomik mund te shoh vetem versionin e fundit te dokumentit.

Info: Datat – data e (ngarkimit) te dokumenteve.

Statusi i dokumentit: Aktiv /

Versionet – nje liste e te gjitha versioneve te dokumenteve shoqeruese.

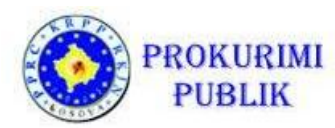

Per te derguar nje dokument: autoriteti kontraktues mund te dergoje dokumentin permes sistemit nese pranuesi eshte perdorues i sistemit te e-prokurimit.

| 12. Deklarata           | e Nevojave dhe Percaktimit te                                       | Disponueshmerise se fondeve                                                                                                    |
|-------------------------|---------------------------------------------------------------------|----------------------------------------------------------------------------------------------------|
| In this upload          | step, you can create a standar<br>I it later scanned into the syste | d document "B04 Statement of needs and determination of available finance". Once the document is created, you can download it, amend, sign it, and<br>m. You can send document to the selected recipients when you click on the "Document sending". |
| B04 Deklarat<br>fondeve | a e Nevojave dhe Percaktin                                          | nit te Disponueshmerise se                                                                                                    |
| Shkarko të gjithë       | dokumentacionin Info:                                               | Datat         Aktiv         Versionet         Shkarko listên         Dêrgimi dokumentt                                                                                                    |
| Krijoni:                | Krijonž                                                             |                                                                                                    |
| Hape:                   | Shkarko 🔳 🛛 Dokument PC                                             | Shalp )         Srpsk )         English )         Word dokumenti iv         B04 Deklarata e Nevojave dhe Percaktimit te Disponueshmerise se fondeve                                                                                                 |
| Ngarko:                 | Shqip:                                                              | Browse                                                                                                    |
|                         | Srpski:                                                             | Browse 📜                                                                                                    |
|                         | English:                                                            | Browse 📜                                                                                                    |
| Veprimet:               | Tërheqë                                                             |                                                                                                    |
|                         |                                                                     |                                                                                                    |
| V Parap                 | rak Ruaj dhe vazhdo 🕨                                               | ]                                                                                                    |

Figura 20: Deklara e nevojave dhe percaktimi i disponueshmerise se fondeve

Pas futjes se te dhenave, kliko "Ruaj dhe Vazhdo".

Krijimi i dosjes se tenderit dhe dokumentacionit tjeter

Per te krijuar dosjen e tenderit, kliko ne butonin "**Krijo**". Sistemi e krijon dosjen e tenderit ne baze te te dhenave te futura ne hapat e meparshem.

Autoriteti Kontraktues mund ta shkarkoje, perditesoje dhe ngarkoje dosjen e tenderit ne sistem aq here sa e mendojne te nevojshme.

Nese ka nevoje per dokumentacion shtese, autoriteti kontraktues mund te shtoje deri ne 20 shtojca te dosjes se tenderit. Nese autoriteti kontraktues e sheh te nevojshme te shtoje me shume se 20 dokumente, ate mund ta beje duke i ZIP-uar ose duke perdorur RAR qe te njejtat te ngarkohen ne sistem si nje dokument i vetem.

Te gjitha dokumentet duhet te shtohen nje nga nje, duke perdorur "**Shto nje dokument te ri**". Dokumentet e ngarkuara gabimisht mund te terhiqen duke perdorur butonin "**Terhiq**", dhe duke e riaktivizuar duke zgjedhur butonin "**Aktivizo**".

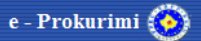

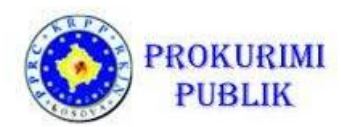

| 13. Dosja e te              | nderit                                                                                             |                                                                                                    |
|-----------------------------|----------------------------------------------------------------------------------------------------|----------------------------------------------------------------------------------------------------|
| A Numri<br>përdor           | maksimal i shtojcave (në një procedurë) është 20.<br>ni compression ZIP. KENI KUJDES se PARAMASA ( | . Madhësia maksimale e çdo dokumenti është 5 MB. Në qoftë se ju keni më shumë dokumente sa sa të lejuara për ngarkim, ju lutem,<br>dhe PARALLOGARIA ngarkohet veçmas në fund të procesit - hapi wizard 17. |
| Dosja e Tend                | lerit                                                                                              |                                                                                                    |
| Shkarko të gjithë           | dokumentacionin Info: Datat Aktiv                                                                  | Versionet                                                                                                    |
| Krijoni:                    | Krijoni:                                                                                           |                                                                                                    |
| Hape:                       | Shkarko 🐌 Word dokumenti 💓 Shqip 💓                                                                 | Srpski 🕅 English 🕅 Dosja e Tenderit                                                                                                    |
| Ngarko:                     | Shqip:                                                                                             | Browse                                                                                                    |
|                             | Srpski:                                                                                            | Browse 🔉                                                                                                    |
|                             | English:                                                                                           | Browse 🔉                                                                                                    |
| Veprimet:                   | Tërheqë                                                                                            |                                                                                                    |
| Shtoni doku<br>Numri maksin | ment të ri<br>nal i lejuar i dokumenteve: 20                                                       |                                                                                                    |
| Parap                       | rak Ruaj dhe vazhdo ▶                                                                              |                                                                                                    |

Figura 21: Dosja e tenderit

Versionimi i dokumenteve: Nese ka version te ri te dosjes se tenderit ose ndonje shtojce, mund te vendosen "mbi" versionin ekzistues si nje version i ri. Per te vepruar keshtu, zgjidh butonet "Shfleto" -> "Hap"-> "Ruaj". Nje liste e te gjitha versioneve te secilit dokument mund te shikohet duke klikuar "Versionet". Gjithashtu eshte e mundshme te shihet edhe permbajtja e te gjitha versioneve.

#### Ju lutem ta keni parasysh se vetem versioni i fundit eshte i dukshem per Operatoret Ekonomik pas publikimit te tenderit/Njoftimit per Kontrate.

Pas futjes se te gjitha te dhenave, kliko "Ruaj dhe Vazhdo".

Perzgjedhja e Komisionit te Hapjes se Ofertave

Anetaret e Komisionit te Hapjes se Ofertave te autoritetit kontraktues jane pergjegjes per proceduren e hapjes se tenderit.

Sistemi kerkon te zgjidhen dy anetare te Komisionit te Hapjes se Ofertave, dhe gjithashtu mundeson edhe zgjedhjen e dy anetareve zevendesues (opsionale). Keshillohet te zgjidhen te kater anetaret, sepse nuk mund te fillohet procedura e hapjes nese nuk jane kyqur te dy anetaret e komisionit ne sistem.

Anetaret e Komisionit te Hapjes se Ofertave te Autoritetit Kontraktues dhe zevendesuesit e tyre zgjidhen nga lista e perdoruesve te regjistruar te organizates (kerko).

Klikoni ikonen per kerkim anash fushes ne te cilen deshironi te plotesoni, zgjidhni personin (anetar ose zevendesues) nga dritarja Anetaret e Komisionit per Hapje te Tenderit dhe

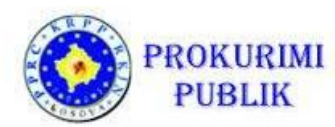

klikoni ne butonin *Prano.* Duke klikuar ne butonin *Anulo* permbajtja e fushes do te mbetet e pandryshuar.

| ëtar i komisionit për hapjen e tenderëve (1):*            |                               |                    | S X       |                                                  |  |
|-----------------------------------------------------------|-------------------------------|--------------------|-----------|--------------------------------------------------|--|
| ëtar i komisionit për hapjen e tenderëve (2):*            |                               |                    | S 🗙 🖉     |                                                  |  |
| ëtar i komisionit për hapjen e tenderëve (zëvendësues 1): |                               |                    | S 🗙       |                                                  |  |
| ëtar i komisionit për hapjen e tenderëve (zëvendësues 2): |                               |                    | S 🗙       |                                                  |  |
|                                                           |                               |                    | ambiamrit |                                                  |  |
|                                                           | Emri<br>Emri                  | Mbiemri<br>Mbiemri | embiemri2 | emri.mbiemri@gmail.com<br>emri.mbiemri@yahoo.com |  |
|                                                           | Emri<br>Emri                  | Mbiemri<br>Mbiemri | embiemri2 | emri.mbiemri@ymail.com<br>emri.mbiemri@yahoo.com |  |
|                                                           | Emri<br>Emri<br>1 2           | Mbiemri<br>Mbiemri | embiemri2 | emir.moremin@gmail.com<br>emri.mbiemri@yahoo.com |  |
|                                                           | Emri<br>Emri<br>1 2<br>Accept | Mbiemri<br>Mbiemri | embiemri2 | emn.maenn@gmail.com<br>emri.mbiemn@yahoo.com     |  |

Figura 22: Perzgjedhja e anetareve te komisionit te hapjes

Pas futjes se te gjitha te dhenave, kliko "Ruaj dhe Vazhdo".

#### Gjenerimi i celesave publik dhe privat

Sistemi gjeneron certifikatat digjitale per secilin anetar te Komisionit, sic jane dy pale celesash publik dhe privat. Celesat publik jane te vendosur ne sistem dhe perdoren per te enkriptuar ofertat e dorezuara per tender, ku secila oferte enkriptohet me te dy celesat e gjeneruar publik.

Prandj, per te dekriptuar oferten, eshte e nevojshme te dorezohen te dy celesat korrespondues privat, te cilet duhet te ngarkohen gjate procedures se Hapjes Publike.

Per te gjeneruar palet e celesave, kliko ne butonin Gjenero certifikatat digjitale.

Celesat privat u shperndahen anetareve te Komisionit te listuar ne ekran (te cilet zgjidhen procesit te perzgjedhjes se Anetareve te Komisionit te Hapjes), ne e-mail adresen qe ata e kane regjistruar ne sistem ne formatin XML (pkcs).

Anetaret zevendesues (te listuar ne ekran) pranojne celesat e njejte te cilet gjenerohen per anetaret e Komisionit te Hapjes se Ofertave.

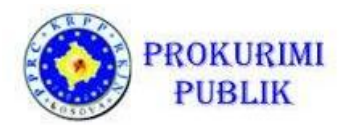

| 16. Të dhënat specifike për prokurimin elektronik                                                                                                    |                                                                                                    |
|----------------------------------------------------------------------------------------------------|----------------------------------------------------------------------------------------------------|
| Pastaj klikoni në "Krijo dhe dërgo çelësat private", sistemi elektronik i pro<br>regjistruar. Çelësat private janë të nevojshme për hapjen e KPP apo hapje<br>hapjes kanë pranuar çelësat e tyre private. E RENDËSISHME! Çelësat priv<br>jetë e mundur për të filluar procesin e hapjes së tenderit / KPP, për te shik | kurimeve do të krijojë dhe do të dërgojë çelësat private për anëtarët e komisionit te hapjes ne e-mailiat e tyre te<br>un e tenderëve. Për udhëzime detaje shih 📄 Ne ju rekomandojmë që të kontrolloni nëse anëtarët e komisionit te<br>te duhet të trajtohen me kujdes të madh. Nëse anëtari i komisionit te hapjes humb çelësin e tij / saj private, nuk do të<br>uar ose shkarkuar ne mënyre elektronike tenderët/KPP e dorëzuar. Ju lutemi siguroni qe mos ti humbni çelësat private! |
| Anëtar i komisionit për hapjen e tenderëve (1).*<br>Anëtar i komisionit për hapjen e tenderëve (2).*<br>Anëtar i komisionit për hapjen e tenderëve (zëvendësues 1):                                                                                                    | Emri dhe Mbiemri 1<br>Emri dhe Mbiemri 2                                                                                                    |
| Anëtar i komisionit për hapjen e tenderëve (zëvendësues 2):                                                                                                    |                                                                                                    |
| A dëshironi që të përdorni modulin e-Vlerësimi elektronik?*<br>A dëshironi që të përdorni një formular standard për sasi në përputhje me Udhëzuesin<br>Operativ për Prokurimin Publik?*                                                                                                    | Po *                                                                                                    |
| Krijoni dhe dërgoni çelësat         Çelësat private janë krijuar dhe dërgohen anëtarëve të komisionit të hapjes.         Paraprak       Ruaj dhe vazhdo                                                                                                    |                                                                                                    |

# Pasi te klikoni ne "Krijo dhe dergo celesat", anetaret e komisionit dhe zevendesuesit e zgjedhur per kete tender kontrollojne nese i kane pranuar celesat ne e-mail-at e tyre!

|                         | 23.2.2016 13:14                                                                   |
|-------------------------|-----------------------------------------------------------------------------------|
|                         | eprokurimi@rks-gov.net                                                            |
|                         | Çelësi privat për prokurim: Emërtimi i lëndës së prokurimit                       |
| 🧧 Poruka                | CelesiPrivat-15-1123363-1-1-1_Embri_Mbiemri_PONUDA.xml (2 KB)                     |
| I/e nderua              | r/a Zotëri/Zonjë,                                                                 |
| Ky mesazh               | ka të bashkangjitur Çelësin Privat për hapjen e ofertave/aplikacioneve për        |
| Ky Çelës Pi<br>përsëri. | .7.<br>ivat nuk është ruajtur nga sistemi i e-Prokurimit dhe nuk mund të dërgohet |
| Ju lutemi, i            | uajeni këtë Çelës Privat me kujdes!                                               |
| Pa këtë Çe              | lës Privat, ju nuk mund të bëni hapjen e ofertave/aplikacioneve.                  |
| Nëse keni               | pyetje shtesë, ju lutemi kontaktoni shërbimin Help Desk.                          |
| Gjithë të n             | irat,                                                                             |
| PPRC                    |                                                                                   |
| Help Desk               | Service                                                                           |
| telefon: (0             | к) үхү-хүх                                                                        |
| e-mail: PPF             | <u>C-HD@xy.xy</u>                                                                 |
|                         |                                                                                   |

Figura 24:E-maili qe permban celesin privat

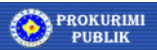

Figura 23: Krijimi i celesave

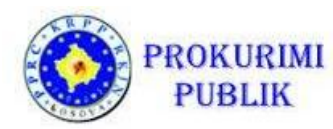

Anetaret e komisionit dhe zevendesuesit qe i pranojne celesat ne e-mailin e tyre duhet t'i ruajne ne nje folder ne vend te sigurt (psh. Ne desktop ose edhe me mire ne nje folder special te pergatitur per ate tender).

Eshte e rendesishme te ceket se – me humbjen e ndonjerit prej celesave private – nuk do te jete e mundur te fillohet procesi per hapjen publike.

Prandaj, eshte e domosdoshme qe celesat te mos humbin ose te mos demtohen. Prandaj, duhet te ruhen ne nje vend te sigurt dhe te mbahen sigurt deri sa te ngarkohen prape ne sistem ne proceduren e Hapjes Publike te Tenderit.

Nuk eshte e mundshme (ne asnje menyre) per te dekriptuar ofertat nese celesat private qe korrespondojne me celesat publik per te enkriptuar ofertat kane humbur ose jane demtuar.

Sistemi ju paralajmeron qe hapja e tendereve eshte e mundshme vetem nese jane derguar celesat private dhe pasi qe anetaret e Komisionit kane kontrolluar nese i kane pranuar dhe ruajtur celesat e tyre.

Pritni konfirmimin nga te gjithe anetaret para se te klikoni PO/JO.

| 17. Të dhënat specifike për prokurimin elektror                                                                                                    | ik                                                                                                    |                                                                                                    |                                                                                                    |
|----------------------------------------------------------------------------------------------------|----------------------------------------------------------------------------------------------------|----------------------------------------------------------------------------------------------------|----------------------------------------------------------------------------------------------------|
| Pastaj klikoni në "Krijo dhe dergo çelësz<br>regjistruar. Çelësat private janë të nevoj<br>hapjes kanë pranuar çelësat e tyre priva<br>jetë e mundur për të filluar procesin e ha | at private", sistemi elektronik i prokurimeve do të krijojë<br>shme për hapjen e KPP apo hapjen e tenderëve. Për ud<br>te, E RENDE SISHME! Çelësat privatë duhet të trajtohen<br>spjes së tenderit / KPP, për te shikuar ose shkarkuar ne n | o të dërgojë çelësat private për anëtarët i<br>e detaje shih Ne ju rekomandojmë q<br>des të madh. Nëse anëtari i komisionit te<br>e elektronike tenderët/KPP e dorëzuar. Ju | e komisionit te hapjes ne e-mailiat e tyre te<br>jë të kontrolloni nëse anëtarët e komisionit te<br>hapjes humb çelësin e tij / saj private, nuk do të<br>i lutemi siguroni qe mos ti humbni çelësat private! |
| Anëtar i komisionit për hapjen e tenderëve (1).*<br>Anëtar i komisionit nër hapjen e tenderëve (2).*                                                                              | Kristijan Škravan<br>Kristijan Škravan1                                                                                                    |                                                                                                    |                                                                                                    |
| Anëtar i komisionit për hapjen e tenderëve (zëvenc<br>Anëtar i komisionit për hapjen e tenderëve (zëvenc                                                                          | Paralajměrim                                                                                                    |                                                                                                    |                                                                                                    |
| A dëshironi që të përdorni modulin e shpërblimit e<br>A dëshironi që të përdorni një formular standard p<br>Operativ për Prokurimin Publik?*                                      | Procesi i hapjes publike të ofertave është i mundur vetëm pas<br>dorëzimit të çelësave privat të përfaqësuesve të autorizuar.<br>A i kanë pranuar përfaqësuesit e autorizuar çelësat privat në<br>email-at e tyre të regjistruar?           | •                                                                                                    |                                                                                                    |
| Krijoni dhe dërgoni çelësat<br>Çelësat private janë krijuar dhe dërgohen anëtarëve të k                                                                                           | omisionit te hapjes.                                                                                                    |                                                                                                    |                                                                                                    |
| 🔹 Paraprak 🛛 Ruaj dhe vazhdo 🕨                                                                                                    |                                                                                                    |                                                                                                    |                                                                                                    |

Figura 25: Paralajmerimi per anetaret e Komisionit nese i kane pranuar celesat per hapjen e ofertave ne e-mailet e tyre

Ne rast se nese disa nga anetaret ose zevendesuesit nuk i kane pranuar ose i kane humbur celesat e tyre, ata mund te ri-krijohen para se te publikohet Njoftimi per Kontrate per ate tender.

Gjithsesi, nese i keni ri-krijuar dhe derguar celesat prape (pasi qe tashme jane krijuar dhe derguar), ta keni parasysh se celesat e krijuar me perpara nuk jane me valid dhe-ne hapjen publike te tendereve- DUHET te perdoret VETEM versioni i fundit i krijimit te celesave.

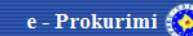

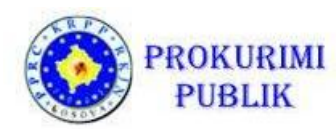

#### Fatura e sasise

Kur te gjenerohen celesat dhe t'u dorezohen perdoruesve, autoriteti kontraktues do te vendose nese do te kete rishikim dhe vleresim elektronik te tendereve dhe nese deshirojne te perdorin Faturen e Sasise se standardizuar ose te pa-standardizuar.

Domethene, kostot dergohen vecmas nga dosja e tenderit dhe dokumentet shoqeruese. Ne rast se prokurimi eshte i ndare ne grupe, per secilin grup bashkangjitet Fatura e Sasise.

Sistemi i njeh dy lloje te Fatures se Sasise:

- E standardizuar
- E pa-standardizuar

Fatura e Sasise e standardizuar lejon futjen dhe validimin e cmimeve per te gjithe artikujt permes interfejsit te perdoruesit ose dokumenteve excel te krijuara nga sistemi. Avantazhi eshte se te gjitha kalkulimet e cmimeve jane te validuara dhe mundesia e gabimit eshte shume e vogel.

Gjithsesi, nese Autoriteti Kontraktues kerkon Fature speciale te Sasise (p.sh.kalkulime specifike, te dhena specifike ose nje forme strikte e pershkruar nga dosja e tenderit), Autoriteti Kontraktues mund te zgjedh te perdore ose jo Faturen e pa-standardizuar te Sasise. Ne ate rast, tenderuesit fusin vetem cmimin total ne sistem, dhe te gjitha cmimet duhet te ekzaminohen manualisht nga Fatura e Sasise.

Autoritetet Kontraktuese jane te lira te vendosin nese do te perdorin faturen e sasise te standardizuar ose te pa-standardizuar.

| 16. Të dhënat specifike për prokurimin elektronik Pastaj klikoni në "Krijo dhe dërgo çelësat private", sistemi elektronik i pro tegjistruar. Çelësat private janë të nevojshme për hapjen e KPP apo hapj hapjes kanë pranuar çelësat e tyre private. E RENDESISHME! Çelësat priv jetë e mundur për të filluar procesin e hapjes së tenderit / KPP, për te shik | kurimeve do të krijojë dhe do të dërgojë çelësat private për anëtarët e komisionit te hapjes ne e-mailiat e tyre te<br>en e tenderëve. Për udhëzime detaje shih<br>te duhet të trajtohen me kujdes të madh. Nëse anëtari i komisionit te hapjes humb çelësin e tij / saj private, nuk do të<br>uar ose shkarkuar ne mënyre elektronike tenderët/KPP e dorëzuar. Ju lutemi siguroni qe mos ti humbni çelësat private! |
|----------------------------------------------------------------------------------------------------|----------------------------------------------------------------------------------------------------|
| Anëtar i komisionit për hapjen e tenderëve (1):*<br>Anëtar i komisionit për hapjen e tenderëve (2):*<br>Anëtar i komisionit për hapjen e tenderëve (zëvendësues 1):<br>Anëtar i komisionit për hapjen e tenderëve (zëvendësues 2):                                                                                                    | Emri dhe Mbiemri 1<br>Emri dhe Mbiemri 2                                                                                                    |
| A dëshironi që të përdorni modulin e-Vlerësimi elektronik?*<br>A dëshironi që të përdorni një formular standard për sasi në përputhje me Udhëzuesin<br>Operativ për Prokurimin Publik?*                                                                                                    | Po •                                                                                                    |
| Krijoni dhe dërgoni çelësat         Çelësat private janë krijuar dhe dërgohen anëtarëve të komisionit të hapjes.         Paraprak       Ruaj dhe vazhdo                                                                                                    |                                                                                                    |

Figura 26: A doni e-vleresim ose percaktim te vleres te standardizuar ose te pa-standardizuar

Pas futjes se te gjitha te dhenave, kliko "Ruaj dhe Vazhdo".

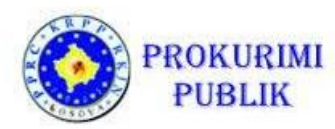

Fatura e Standardizuar e Sasise

Fatura e Standardizuar e Sasise eshte fature e sasise e cila gjenerohet nga sistemi duke perdorur shabllonin per Faturen e Standardizuar te Sasise.

Shablloni i formatit te Fatures se Standardizuar te Sasise gjenerohet ne formatin Excel dhe mund te shkarkohet ne hapin 17.1.

| 16.1. Përshkrimi i çmimeve                                                                                                    |                                           |                                                                   |
|----------------------------------------------------------------------------------------------------|-------------------------------------------|-------------------------------------------------------------------|
| Nese ju keni një PARAMASE dhe PARALLOGARI të detajuar, ne ju rekomandoj sistem.                                                                                                   | më të përdorni formularin standard te     | PARAMASES dhe PARALLOGARISE dhe të shënoni artikujt individual në |
| Emërtimi i lëndës                                                                                                    |                                           |                                                                   |
| Krijimi i vlerësimit të shpenzimeve nga excel fajli                                                                                                    |                                           |                                                                   |
| Krijimi i shpenzimeve nga excel fajii<br>Shkarko shabilonin për shpenzimet (Përshkrimi i çmimeve                                                                                  | Shqip:<br>Srpski:<br>English:             | Browse 🐌<br>Browse 🐌                                              |
| Pozicionet e shpenzimeve (shtohen manualisht apo plotësohen automatikisht pas "ngarkimit" - ven<br>Nr.R. Përshkrimi i pozicionit: Kodi i njësisë matëse: Sasia: Vërejtje:<br>Shto | idosjes së shpenzimeve të plotësuar sipas | shabiloni() )                                                     |
| Pasqyra e shpenzimeve në Excel - pasqyra e shpenzimeve ashtu si i bashkangjitet dokumentacion<br>Shqip Srpski English<br>I Paraprak Ruaj dhe vazhdo ▶                             | it për tenderim                           |                                                                   |

Figura 27: Shkarkimi i shabllonit per vleren e paracaktuar, plotesimi dhe ngarkimi ne sistem

Autoritetet Kontraktuese perdorin shabllonin e gjeneruar, plotesojne artikujt e Fatures se Sasise ne shabllon dhe plotesojne Faturen e Sasise dhe e ngarkojne prape ne sistem.

Shablloni i Fatures se Sasise kerkon te dhenat e meposhtme per secilin artikull:

- Numrin e artikullit (plotesohet automatikisht)
- Emrin e artikullit
- Njesine matese
- Sasine
- Shenime

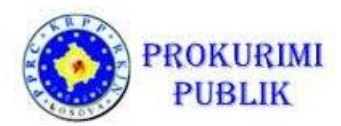

| E4 | ļ          | $\cdot$ : $\times \checkmark f_x$ |         |       | · · · · · · · · · · · · · · · · · · · | -  |
|----|------------|-----------------------------------|---------|-------|---------------------------------------|----|
| 4  | А          | В                                 | с       | D     | E                                     | 6. |
|    | Nr. i art. | Përshkrimi                        | Niêsia  | Sasia | Shënim                                |    |
| 1  |            |                                   |         |       |                                       |    |
| 2  |            |                                   |         |       |                                       |    |
| 5  | /          |                                   |         |       |                                       |    |
| 4  |            | 3                                 |         |       |                                       |    |
| 6  | 3 - 13     |                                   | 2       |       |                                       |    |
| 7  |            | 3                                 |         |       | 1                                     |    |
| 8  | s          |                                   | 1       |       |                                       |    |
| 9  | 9          |                                   | 1       |       |                                       |    |
| 10 | 9          | 3                                 | (i).    |       |                                       |    |
| 11 | ()<br>()   |                                   |         |       |                                       |    |
| 12 | 3          |                                   |         |       |                                       |    |
| 13 |            |                                   |         |       |                                       |    |
| 14 |            |                                   |         |       |                                       |    |
| 15 |            |                                   |         |       |                                       |    |
| 16 |            |                                   |         |       |                                       |    |
| 1/ |            |                                   |         |       |                                       |    |
| 10 |            |                                   | 1       |       |                                       |    |
| 20 | )          |                                   |         |       |                                       |    |
| 21 | a - 13     | 3                                 | 1       |       |                                       |    |
| 22 | 3          |                                   | 100 C   |       |                                       |    |
| 23 | )<br>      |                                   | 20      |       | 3                                     |    |
| 24 | ) I        | 3                                 | 10      |       |                                       |    |
| 25 | 3          | 3                                 | 52<br>2 |       |                                       |    |
| 26 | 8          |                                   |         |       |                                       |    |
| 27 |            |                                   |         |       |                                       |    |
| 28 |            |                                   |         |       |                                       |    |
| 29 |            |                                   |         |       |                                       |    |
| 30 |            |                                   |         |       |                                       |    |
| 31 |            |                                   |         |       |                                       |    |
| 32 |            |                                   |         |       |                                       | -  |
| 22 | < >        | Pershkrimi_i_cmimeve 🕀            |         | 4     | Þ                                     |    |

Figura 28: Kostoja e paracaktuar standard/e gjeneruar nga sistemi

Eshte e rendesishme te kihet parasysh-per secilin grup te artikujve te prokurimit-duhet te gjenerohet nje shabllon i Fatures se Sasise.

Autoriteti kontraktues ngarkon shabllonin e Fatures se Standardizuar te Sasise ne sistem, dhe pas ngarkimit, te gjithe artikujt per shpenzim paraqiten ne sistem.

Perpos futjes se tyre ne shabllonin excel, autoriteti kontraktues mund te fus artikujt manualisht, ose te ndryshoje artikujt permes perdorimit te interfejsit pas ngarkimit nga shablloni.

Gjate publikimit te tenderit, shablloni i standardizuar i Fatures se Sasise transformohet ne nje format standard te Fatures se Sasise ne te cilin Operatoret Ekonomike fusin cmimet e tyre.

Eshte nje fajll ne excel i cili permban kolonat e mbyllura, te definuara nga autoriteti kontraktues (njesia matese, sasia etj), dhe fushat e hapura ne te cilat operatori ekonomik fut te dhenat e meposhtme per secili artikull:

- Cmimi per njesi
- Vlera e TVSH-se

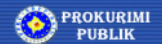

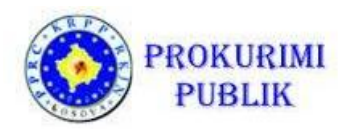

• Emri i prodhuesit

| • | Shenim | nga | operatori | ekonomik |
|---|--------|-----|-----------|----------|
|   |        |     |           |          |

| 16.1. Përshkrimi i çmimeve                                                                                                    |                                                           |                                                |                                                                                       |                                             |              |
|----------------------------------------------------------------------------------------------------|-----------------------------------------------------------|------------------------------------------------|---------------------------------------------------------------------------------------|---------------------------------------------|--------------|
| Nëse ju keni një PARAMASE dhe PARALLOGARI sistem.                                                                                                    | të detajuar, ne ju rekoman                                | dojmë të përdorni f                            | ormularin standard te PARAMASES                                                       | dhe PARALLOGARISE dhe të shënoni artikujt i | ndividual në |
| Emertimi i lendes                                                                                                    |                                                           |                                                |                                                                                       |                                             |              |
| Krijimi i vlerësimit të shpenzimeve nga excel                                                                                                    | fajli                                                     |                                                |                                                                                       |                                             |              |
| Krijimi i shpenzimeve nga excel fajli                                                                                                    |                                                           |                                                |                                                                                       |                                             |              |
| Shkarko shabllonin për shpenzimet (Përshkrimi i çmi                                                                                                    | meve                                                      | Sho                                            | qip:                                                                                  | Browse 📜                                    |              |
|                                                                                                    |                                                           | Srp                                            | iski:                                                                                 | Browse 🔉                                    |              |
|                                                                                                    |                                                           | Eng                                            | glish:                                                                                | Browse 📜                                    |              |
|                                                                                                    |                                                           |                                                |                                                                                       |                                             |              |
| Pozicionet e shpenzimeve (shtohen manualisht apo plotësohen<br>N.R. Përshkrimi i pozicionit:<br>1.<br>SRPSKO ENGUSH<br>2.<br>SRPSKO ENGUSH<br>SRPSKO ENGUSH | automatikisht pas "ngarkimit" -<br>Kodi i njësisë matëse: | vendosjes së shpenzi<br>Sasia:<br>0,00<br>0,00 | imeve të plotësuar sipas shabilonit) )<br>Vërejtje:<br>sRP5KI ENGUSH<br>SRP5KI ENGUSH |                                             |              |
| Pasqyra e shpenzimeve në Excel - pasqyra e shpenzimeve asht<br>Shqip Srpski English                                                                         | ı si i bashkangjitet dokumentac                           | cionit për tenderim                            |                                                                                       |                                             |              |

Figura 29: Fatura e standardizuar e Sasise se artikujve

Sikur eshte vene re me perpara, duke perdorur kete lloj te Fatures se Sasise sistemit i lejohet te kalkuloje vleren totale te ofertes dhe te reduktoje mundesine e gabimeve ne kalkulim. Per me teper, pas hapjes publike, te dhenat ne menyre ten dare jne te ruajtura ne sistem per perdorim te metutjeshem dhe/ose analiza.

Fatura e standardizuar e Sasise gjenerohet ne te tri gjuhet.

|        |           | 5.0.;                                                              |                             |                           |                                    | 1                   | Emērtimi i       | lëndës së pro                 | kurimit-1.xls [     | Samo za               | čitanje] [Mod kompatibilr                   | nosti] - Excel                                      |                               |                              | 3                                   | - 120           |              |
|--------|-----------|--------------------------------------------------------------------|-----------------------------|---------------------------|------------------------------------|---------------------|------------------|-------------------------------|---------------------|-----------------------|---------------------------------------------|-----------------------------------------------------|-------------------------------|------------------------------|-------------------------------------|-----------------|--------------|
| F      | AJL       | POČETNA STRANICA UMETNI                                            | RASPO                       | RED STRA                  | NICE F                             | ORMULE              | PODA             | CI PREG                       | LED PRIKA           | AZ 1                  | eam                                         |                                                     |                               |                              | K                                   | ristijan Škrava | an + 🖸       |
| Zal    | jepi<br>M | k Izreži<br>⊡ Kopiraj →<br>Š Četkica formatiranja<br>eduspremnik 5 | *  10<br>  == *   4<br>Font | - A )                     | , ≡ ≡                              | =   %<br>=   €<br>F | • 📑              | Prelamaj tek<br>Spajanje i ce | ntar • Gene         | eralno<br>% *<br>Broj | *<br>↓ (*-0 00<br>100 +00<br>formatiranje * | Oblikuj kao Stilovi<br>tabelu * ćelije *<br>Stilovi | Imetni Izbriši Forr<br>Čelije | *<br>↓ Spuna *<br>◆ Očisti * | ranje * ,<br>So<br>fi<br>Iređivanje | tiraj 8. Nat    | đii<br>veri* |
| Р      | edme      | et • : $\times \checkmark f_x$ E                                   | mërtimi i                   | lëndës s                  | ë prokurin                         | nit                 |                  |                               |                     |                       |                                             |                                                     |                               |                              |                                     |                 | ~            |
| 4      | A         | B<br>timi i ländän nä meluvimit                                    | С                           | D                         | E                                  | F                   | G                | Н                             | 1                   | J                     | К                                           | L                                                   |                               | M                            | 0                                   | Р               | Q 🔺          |
| 2      | Nr.       | Titulli                                                            | Çmimi<br>për njësi          | Norma<br>e<br>TVSH-<br>së | Çmimi<br>për njësi<br>(me<br>TVSh) | Sasia               | Njēsia<br>matēse | Totali                        | Totali (me<br>TVSh) | Totali<br>TVSh        | Titulli prodhues                            | Shënim operatori ek                                 | onomik Shënir                 | n autoriteti kontraktues     |                                     |                 |              |
| 3      | 1         | Shembull 1                                                         |                             |                           | 0,00                               | 1,00                | 1                | 0,00                          | 0,00                | 0,00                  |                                             |                                                     | 1                             |                              |                                     |                 |              |
| 4      | 2         | Shembull 2                                                         |                             |                           | 0,00                               | 2,00                | 2                | 0,00                          | 0,00                | 0,00                  |                                             |                                                     | 2                             |                              |                                     |                 |              |
| 5      | 3         | Shembull 3                                                         |                             |                           | 0,00                               | 3,00                | 3                | 0,00                          | 0,00                | 0,00                  |                                             |                                                     | 3                             |                              |                                     |                 |              |
| 6      | 4         | Shembull 4                                                         |                             |                           | 0,00                               | 1.230,00            | 4                | 0,00                          | 0,00                | 0,00                  |                                             |                                                     | 4                             |                              |                                     |                 |              |
| 1      | 5         | Isnempuli 5                                                        |                             |                           | 0,00                               | 230,00              | 5                | 0,00                          | 0,00                | 0,00                  |                                             |                                                     | 5                             |                              |                                     |                 |              |
| 0<br>0 | -         |                                                                    |                             |                           |                                    |                     |                  |                               |                     |                       |                                             |                                                     |                               |                              |                                     |                 |              |
| 10     |           |                                                                    |                             |                           |                                    |                     |                  |                               |                     |                       |                                             |                                                     |                               |                              |                                     |                 |              |
| 11     |           |                                                                    |                             |                           |                                    |                     |                  |                               |                     |                       |                                             |                                                     |                               |                              |                                     |                 |              |
|        | 4         | Sheet1 +                                                           |                             |                           |                                    |                     |                  |                               |                     |                       | 1                                           | 4                                                   |                               |                              |                                     |                 | Þ            |
| SPR    | EMAN      |                                                                    |                             |                           |                                    |                     |                  |                               |                     |                       |                                             |                                                     |                               |                              | -                                   | ++              | 100%         |

Figura 30: Fatura e Standardizuar e Sasise

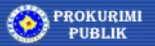

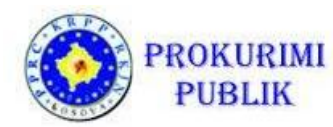

Pas futjes se te gjitha te dhenave, zgjidh "Ruaj dhe Vazhdo".

Fatura e pa-standardizuar e Sasise

Nese autoriteti kontraktues ka per qellim te perdore faturen e vet te sasise si dokument, dmth nuk deshirojne te perdorin formen standard, duhet te zgjedhin JO ne pjesen "A deshironi nje forme standard per vleren e parashikuar?".

Ne ate rast, perdoruesi ja bashkangjet nje dokument (forme) te Fatures se Sasise ne ndonjerin nga formatet e mbeshtetur (Excel, PDF, Word).

Eshte e rendesishme te dihet se per secilin grup te artikujve te prokurimit, duhet te jepet Fature e Sasise e vecante.

| 16.1. Përshkrimi i çmimeve              | the PARALLOGARI te detajuar, ne ju rekomandojmë të përdorni formularin standard te PARAMASES dhe PARALLOGARISE dhe të shënoni artikujt individual |
|-----------------------------------------|----------------------------------------------------------------------------------------------------|
| Emërtimi i lëndës                       |                                                                                                    |
| Përshkrimi i çmimeve                    |                                                                                                    |
| Data: 08.09.2016 10:57:17               |                                                                                                    |
| Shkarko të gjithë dokumentacionin Info: | Datat         Aktiv         Versionet         Shkarko listên                                                                                      |
| Hape:                                   | P 🖲 Srpski 🖲 English 🗃 Emërtimi i lëndës.xts                                                                                                    |
| Ngarko: Shqip:                          | Browse                                                                                                    |
| Srpski:                                 | Browse 🚯                                                                                                    |
| English:                                | Browse 👔                                                                                                    |
| Veprimet: Tërheqë                       |                                                                                                    |
|                                         |                                                                                                    |
|                                         |                                                                                                    |
| Paraprak Ruaj dhe v                     | zhdo 🕨                                                                                                    |

Figura 31: Kostoja standarde e parashikuar e autoritetit kontraktues te cilen e ploteson operatori ekonomik

Contract Notice creation Krijimi i Njoftimit per Kontrate

Kur te plotesohen te gjitha te dhenat per procesin tenderues, te krijohet dosja e tenderit, te shtohen dokumentet mbeshtetese (Shtese-Aneks), te definohet fatura e sasise, te definohen anetaret e Komisionit te Hapjes se Ofertave dhe te krijohen celesat, per te perfunduar publikimin e procedures eshte e nevojshme vetem te krijohet "Njoftimi per Kontrate" dhe te dergohet per publikim.

Duke zgjedhur "**Krijo**", krijohet forma e Njoftimit per Kontrate per Publikim. Forma mund te krijohet vetem ne nje gjuhe (ne ate qe zgjedhim) ose ne te tri gjuhet. Sistemi i merr te dhenat e future ne hapat e meparshem dhe i fut ato ne Njoftimin per Kontrate ne vendet e duhura.

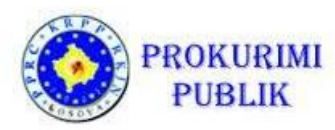

Njoftimi per Kontrate gjenerohet ne te dy formatet HTML dhe PDF (ne aq gjuhe sa kemi zgjedhur ose krijuar) qe eshte i pershtatshem per shikim dhe/ose printim.

| odi i dokum | entit: 2016/?-16-297-1-1-1/B05-0000514 |
|-------------|----------------------------------------|
| nfo:        | Datat -                                |
| Krijoni:    | Krijoni: Shqip 🗋 Srpski 📄 English 📄    |

Figura 32:Krijimi i Njoftimit per Kontrate

Perdoruesi duhet te hap ose shkarkoje formen e pergatitur te Njoftimit per Kontrate dhe te kontrolloje disponueshmerine e te dhenave. Nese ndonje nga te dhenat eshte gabim ose mungon, perdoruesi mund ta fuse/permiresoje ate duke klikuar ne hapin e percaktuar te procesit dhe duke futur te dhenat e sakta.

# Pas ndryshimit te ndonjeres nga te dhenat ne sistem (ne ndonjerin nga hapat e kaluar te procesit), perdoruesi DUHET te kthehet prapa te hapi i procesit "Krijimi i Njoftimit per Kontrate" dhe te ri-krijoje formen e Njoftimit per Kontrate.

#### Dergimi i Njoftimit per Kontrate per Publikim

Pas kontrollimit te vlefshmerise se te dhenave, nese cdo gje eshte ne rregull me formen e Njoftimit per Kontrate, njoftimi mund te dergohet per publikim duke klikuar ne butonin *"Dergo per publikim".* 

Nese perdoruesi nuk e ka rolin adekuat per ta derguar Njoftimin per Kontrate per publikim, forma e njoftimit duhet te dergohet per aprovim duke klikuar *"Dergo per aprovim".* 

Ne kete rast roli i autorizuar pranon njoftimin dhe pas kontrollimit te te dhenave ne Njoftimin per Kontrate, e dergon formen per publikim.

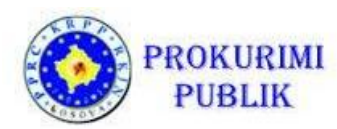

Konfirmimi per dergimin e suksesshem u dergohet ne e-mail-in e perdoruesit dhe inbox-in e perdoruesit (ate te cilen e ka regjistruar ne sistem).

| B05 Njoftim    | per Kontrat                                                                   |
|----------------|-------------------------------------------------------------------------------|
| Kodi i dokumer | ntit: 2016/?-16-297-1-1-1/B05-0000514                                         |
| info:          | Datat Krijuar                                                                 |
| Krijoni:       | Krijoni:                                                                      |
| Hape:          | Ueb faqja 🥘 Dokument PDF 🔊 Shqip 🔊 Srpski 🔊 English 🔊 B05 Njoftim per Kontrat |
| Veprimet:      | Dërgo për publikimin                                                          |
|                | Dem.                                                                          |

Figura 33: Dergimi per publikim

Pas dergimit te Njoftimit per Kontrate per publikim, per ceshtje sigurie, eshte e nevojshme te kontrollohet statusi i tenderit!!!

Gjej tenderin nen menyne e Tenderat e mi dhe ne opsionin "Metodat" zgjidh "Me shume veprime".

Indikatori me ngjyren blu garanton dorezimin me sukses te tenderit!

Diten tjeter (kur Njoftimi per Kontrate eshte publikuar) sistemi dergon nje konfirmim te publikimit me sukses.

Pas futjes se te gjitha te dhenave, zgjidh "Ruaj dhe vazhdo".

Permiresimi i Njoftimit per Kontrate te derguar per publikim

Nese vereni gabime pas dergimit te Njoftimit per Kontrate per publikim, ka mundesi qe te dhenat ne Njoftim per Kontrate te modifikohen **por vetem para ores 18:00 ne diten e dergimit**.

Hapeni tenderin, klikoni ne hapin e duhur te procesit ne listen ne anen e majte per te hapur dritaren e hapit dhe futni te dhenat e sakta.

Pas ndryshimit te te dhenave ne hapat e caktuar, Njoftimi per Kontrate i krijuar me perpara fshihet ne menyre automatike dhe dergimi per publikim pezullohet.

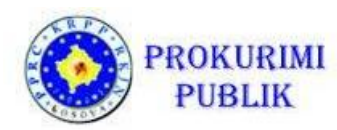

Prandaj, eshte shume e rendesishme qe te perseritet Krijimi i forms se Njoftimit per Kontrate dhe hapat per publikim te Njoftimit per Kontrate!!!

Perndryshe, Njoftimi i Permiresuar per Kontrate NUK do te publikohet!